## **DAFTAR GAMBAR**

| Gambar 2-1 Arsitektur EUTRAN-NR Dual Connectivity (EN-DC) Network.[4]                   | . 16 |
|-----------------------------------------------------------------------------------------|------|
| Gambar 2-2 Topologi OpenAirInterface [9]                                                | . 17 |
| Gambar 2-3 Perangkat Keras USRP B-210 dan B-205 Mini                                    | . 18 |
| Gambar 3-1 Arsitektur Sistem LTE [8]                                                    | . 19 |
| Gambar 3-2 Sistem Usulan                                                                | . 20 |
| Gambar 4-1 Topologi Jaringan Pada Implementasi                                          | . 22 |
| Gambar 4-2 Menyalin Program eNB                                                         | . 22 |
| Gambar 4-3 Membangun Program eNB ke Komputer                                            | . 23 |
| Gambar 4-4 Install CPU Frequetils                                                       | . 23 |
| Gambar 4-5 <i>Hostname</i> pada EPC                                                     | . 24 |
| Gambar 4-6 Mengunduh Software EPC                                                       | . 24 |
| Gambar 4-7 <i>Build</i> HSS                                                             | . 25 |
| Gambar 4-8 <i>Build</i> MME                                                             | . 25 |
| Gambar 4-9 <i>Build</i> SPGW                                                            | . 25 |
| Gambar 4-10 Konfigurasi <i>File</i> eNB                                                 | . 26 |
| Gambar 4-11 Menyalin File ke Folder Freediameter                                        | . 26 |
| Gambar 4-12 Mengecek Sertifikat HSS dan MME                                             | . 26 |
| Gambar 4-13 Konfigurasi SPGW.CONF                                                       | . 27 |
| Gambar 4-14 Konfigurasi MME.CONF                                                        | . 27 |
| Gambar 4-15 Konfigurasi HSS.CONF                                                        | . 27 |
| Gambar 4-16 Konfigurasi Kartu Sim                                                       | . 28 |
| Gambar 4-17 Konfigurasi IMSI Pada Database HSS                                          | . 28 |
| Gambar 4-18 Konfigurasi ISP Pada <i>Database</i>                                        | . 29 |
| Gambar 4-19 Konfigurasi APN                                                             | . 29 |
| Gambar 4-20 eNB dan EPC Sudah Bisa Saling Berkomunikasi                                 | . 30 |
| Gambar 4-21 eNB Mendeteksi Server EPC                                                   | . 30 |
| Gambar 4-22 EPC mendeteksi Server eNB                                                   | . 30 |
| Gambar 4-23 eNB Berhasil Associate dengan EPC                                           | . 31 |
| Gambar 4-24 MME Mendeteksi UE yang Ingin Registrasi ke Jaringan OAI                     | . 33 |
| Gambar 4-25 HSS mendeteksi dan memverifikasi UE yang registrasi dengan data di database | . 34 |
| Gambar 4-26 UE Sudah Terkoneksi dengan SPGW Sebagai Jalur Internet                      | . 34 |
| Gambar 4-27 eNB Terkoneksi dengan EPC dan UE Terkoneksi ke eNB                          | . 35 |
| Gambar 4-28 Konfigurasi Access Point Name Pada Seluler                                  | . 36 |
| Gambar 4-29 Metric yang Digunakan Oleh Server EPC                                       | . 36 |
| Gambar 4-30 MME Mengizinkan User Seluler Mendapat Akses Internet                        | . 37 |
| Gambar 4-31 Seluler Mendapat IP DNS dari OAI                                            | . 37 |
| Gambar 4-32 Seluler Dapat Berkomunikasi dengan Gateway Jaringan OAI                     | . 38 |
| Gambar 4-33 Server EPC Dapat Berkomunikasi dengan Seluler                               | . 38 |

| Gambar 4-34 Seluer Dapat Koneksi Internet dari OAI | 39 |
|----------------------------------------------------|----|
| Gambar 4-35 Pengujian Kecepatan Koneksi Internet   | 39 |